# <u>วิธีการสมัครใช้บริการ Streaming for Fund</u>

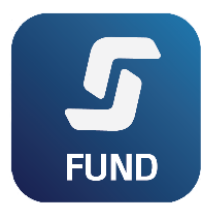

1. Download Application "Streaming for Fund"

Download on the App Store Get IT ON

สมัครใช้บริการกับ บลจ.ทาลิส (TALISAM)

| 1                                                                                                    | × Registration 2                                                                                                    | × Registration 3                                                                                                    |
|----------------------------------------------------------------------------------------------------|----------------------------------------------------------------------------------------------------|----------------------------------------------------------------------------------------------------|
| Select Selling Agent.   Login                                                                                                    | Please select selling agent you'd<br>like to open account.<br>TALISAM<br>Next •<br>1 / 4                              | Please fill in your details.   Name   AAAAA   Surname   BBBBBBB   Contact [ex. 0812345678]   Number   123456789   Email [ex. your@email.com]   aa@gmail.com   ③ Back Next ● |
| × Registration 4                                                                                                    | × Registration 5                                                                                                    | × Registration 6                                                                                                    |
| Please input Username and Password.         Username (สูงสุด 10 ตัวอักษร)         XXXXX         Password         Use 6 - 10 characters and must be a mix of A-Z, a-z and 0-9 | <text><text><text><text><text><text><text><text><text></text></text></text></text></text></text></text></text></text> | Your request is sent to the selected selling agent. Selling agent will contact you to complete account opening process.                                                     |

- <u>ขั้นตอนการอนุมัติ</u>: เมื่อบลจ.ทาลิส ได้รับข้อมูลแล้ว จะดำเนินการ ดังนี้
  - 3.1. <u>ลูกค้าเดิม</u>ที่มีบัญชีกองทุนกับบลจ.ทาลิสอยู่แล้ว
    - บลจ.ทาลิส จะทำการตรวจสอบข้อมูลเพื่อทำการอนุมัติ
    - ส่ง Email แจ้งให้ทราบว่า ได้รับการอนุมัติและพร้อมใช้บริการ Streaming for Fund
  - 3.2. <u>ลูกค้าใหม่</u>ที่ยังไม่เคยเปิดบัญชีกองทุน
    - บลจ.ทาลิส จะติดต่อท่านในการเปิดบัญชีกองทุน
    - เมื่อเปิดบัญชีกองทุนแล้ว จะทำการอนุมัติการสมัครใช้ Streaming for Fund
    - ส่ง Email แจ้งให้ทราบว่า ได้รับการอนุมัติและพร้อมใช้บริการ Streaming for Fund

## <u>วิธีการเข้าใช้บริการ Streaming for Fund</u>

### 1. <u>หน้า Login:</u>

- กรอก User Name
- กรอก Password
- เลือก Selling Agent เป็น TALISAM
- Tick ที่กล่อง Remember Me หากต้องการให้ระบบ จำ Username & Selling Agent ที่กรอกไว้เพื่อใช้ใน การ login ครั้งต่อไป
- กด "Login" เพื่อทำการเข้าสู่ระบบ

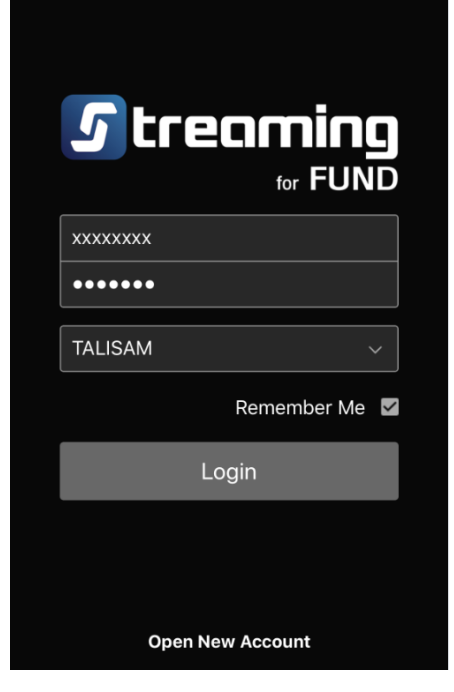

- 2. <u>เมนูหลักที่ให้บริการ</u> จะอยู่ด้านล่างของหน้าจอ:
  - 2.1. <u>Portfolio</u> แสดงข้อมูลพอร์ตการลงทุนกองทุนรวม

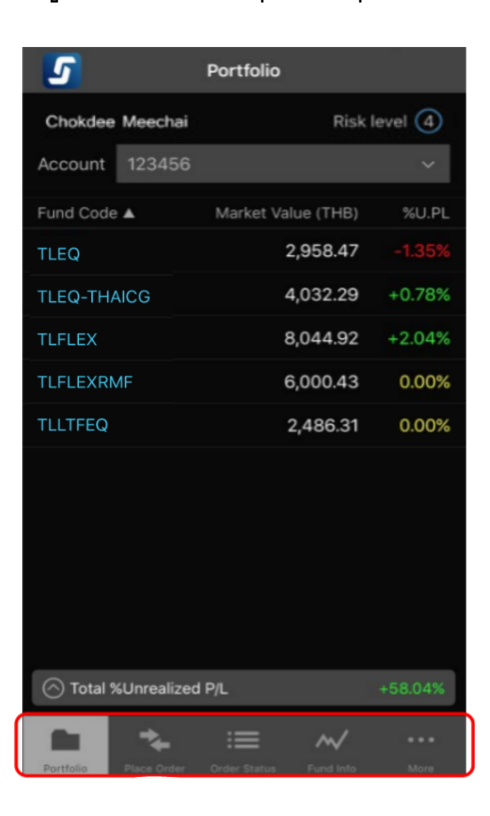

2.2. <u>Place Order</u> สำหรับส่งคำสั่งซื้อขายกองทุนรวม

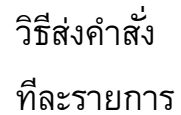

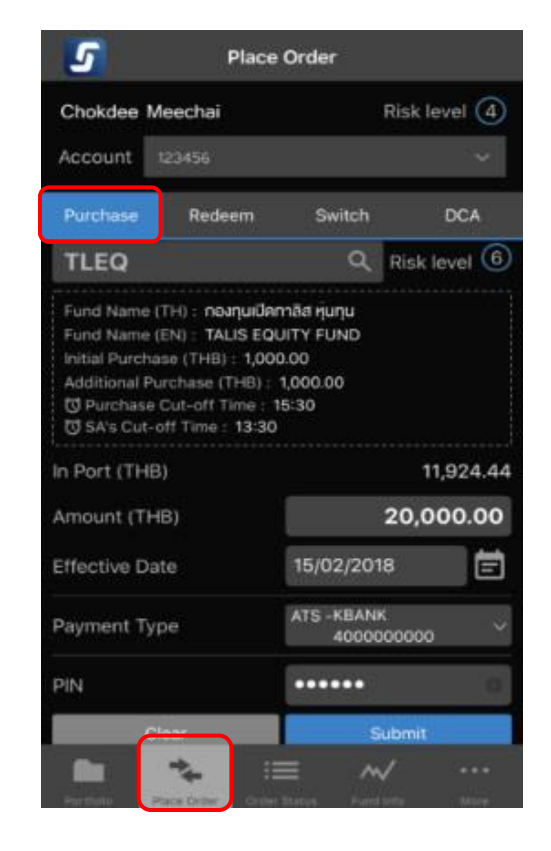

วิธีส่งคำสั่ง แบบ DCA

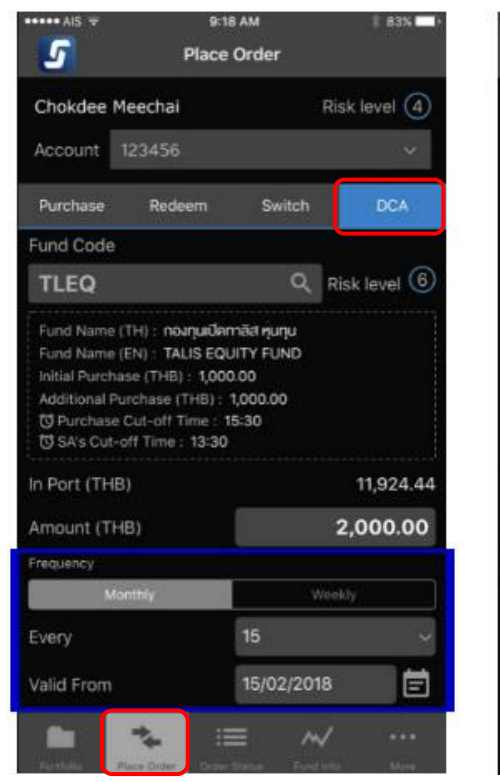

| ••••• AIS 🕏 |             |    | 9:19 AM |    |    | # 83% |
|-------------|-------------|----|---------|----|----|-------|
|             | Select Date |    |         |    |    |       |
| Date        |             |    |         |    |    |       |
|             |             | 2  | 3       | 4  | 5  |       |
|             | 6           | 7  | 8       | 9  | 10 |       |
|             | 11          | 12 | 13      | 14 | 15 |       |
|             | 16          | 17 | 18      | 19 | 20 | t.    |
|             | 21          | 22 | 23      | 24 | 25 |       |
|             | 26          | 27 | 28      | 29 | 30 |       |
|             | 31          |    |         |    |    |       |
| Note :      |             |    |         |    |    |       |

If the selected date falls on weekend or Thailand market holiday, the effective date of your order(s) will be moved to the next business date.

## 2.3. <u>Order Status</u> แสดงสถานะคำสั่งซื้อขายกองทุนรวม

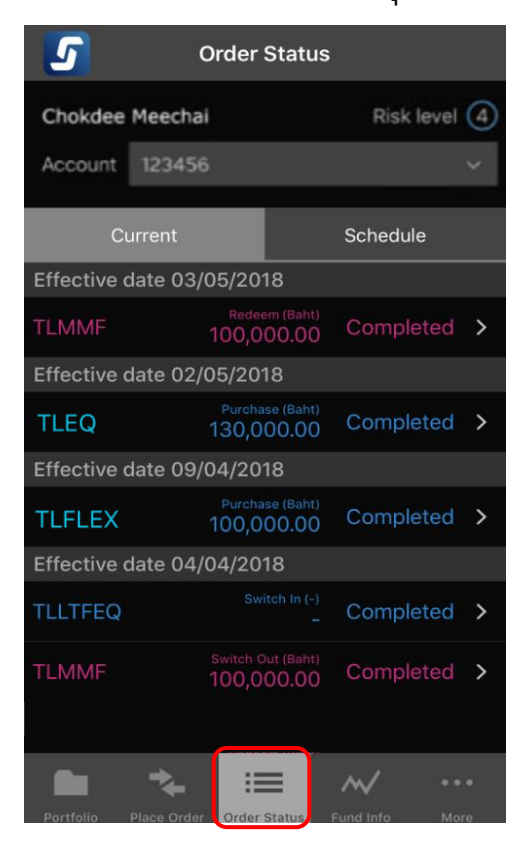

#### 2.4. Fund Info

## แสดงข้อมูลพื้นฐานของกองทุนรวมของบลจ.ทาลิส

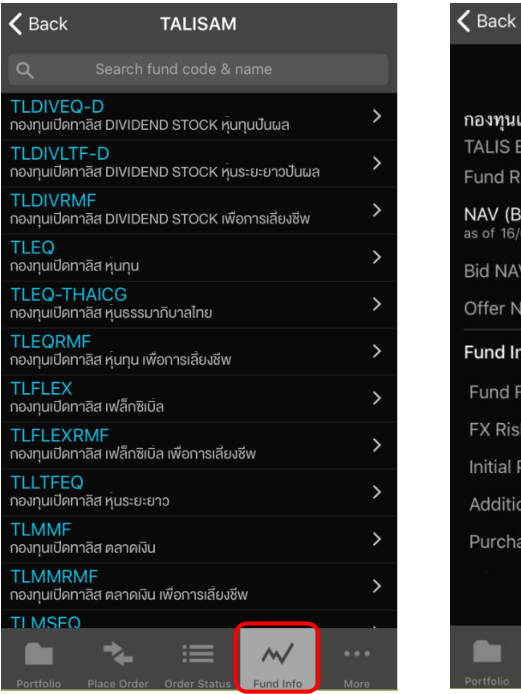

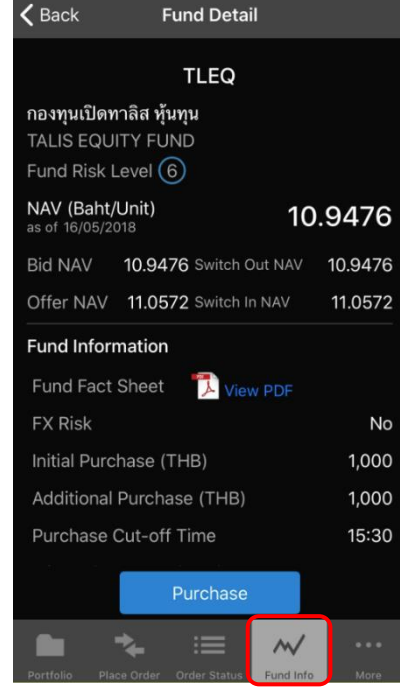

#### 2.5. <u>More</u>

## เมนูอื่นๆ ได้แก่ Change Password, Change PIN, Logout

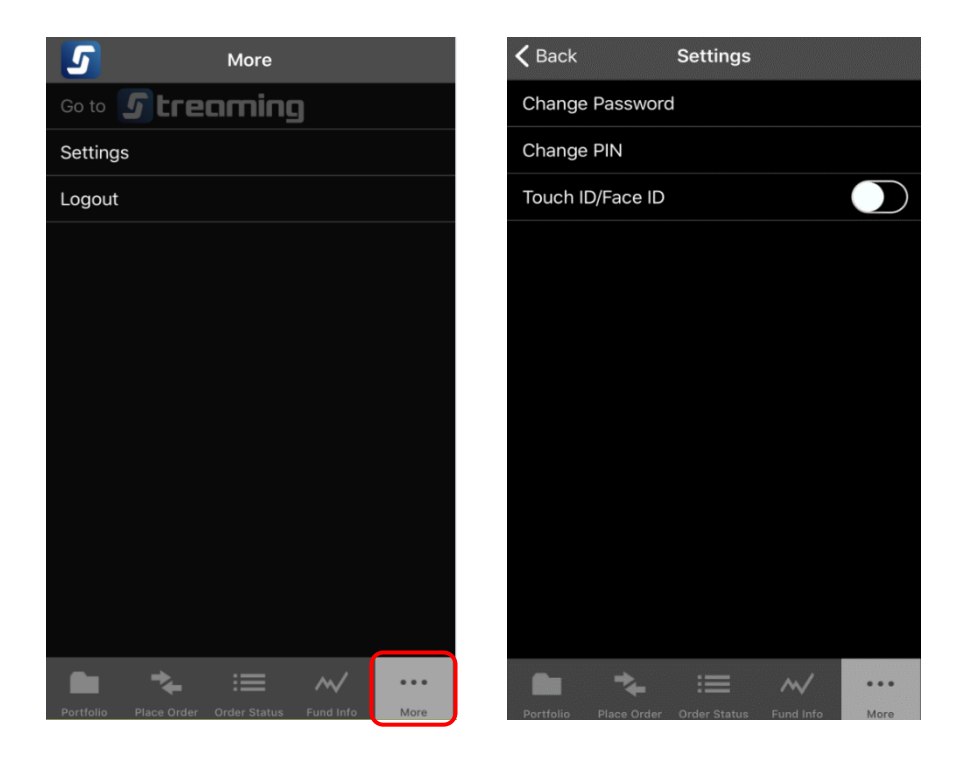